# **HCCP Online Proctored Exam - Registration and Exam Instructions**

Please ensure you are first logged into <u>www.nahb.org</u>. You will need to create an account if you do not already have one.

#### Directions for Creating an NAHB.org Login

You will need your own nahb.org username and password to register for the online HCCP exam. Below are steps to create your account on NAHB.org. Go to: www.NAHB.org. Click on "Login".

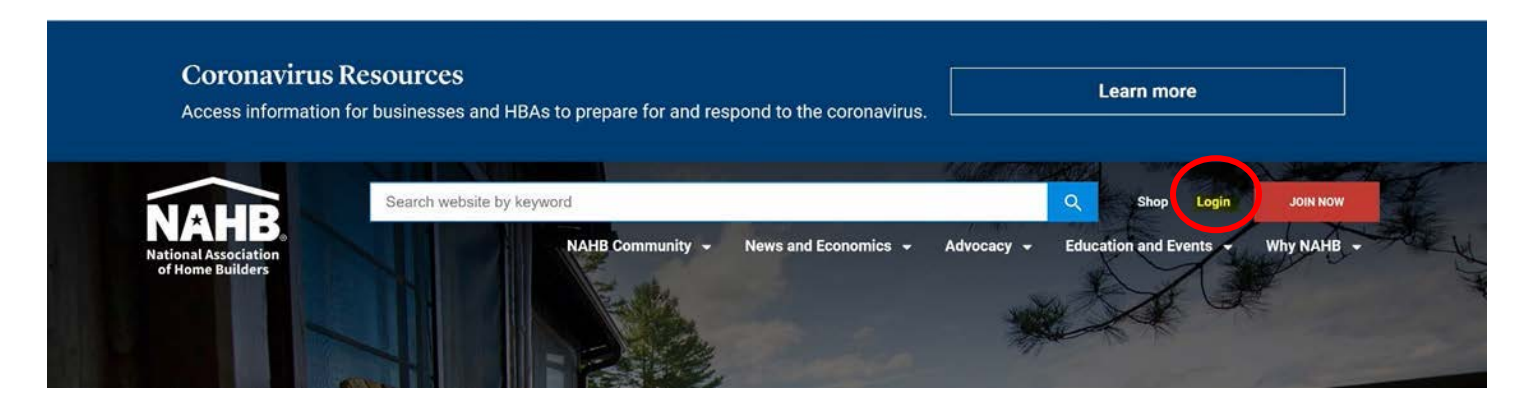

To create a free nahb.org account, if you do not already have one:

- Go to the blue box labeled, New to nahb.org?
- If you have an account and forgot your password, go to the gray box labeled, ForgotPassword? Or you may contact the NAHB Help Desk at nahbsupport@nahb.org or call202-266-8313.

| Your password must contain at least 8 characters, one capital letter and one number. |                                               |
|--------------------------------------------------------------------------------------|-----------------------------------------------|
| Login                                                                                | New to NAHB.org?<br>Create your account       |
| * indicates required field                                                           | Register                                      |
| *Username                                                                            |                                               |
| test@example.com                                                                     |                                               |
| * Password                                                                           | Forgot Password?<br>We can help you change it |
| Remember my username and password                                                    | Reset Password                                |
| Submit                                                                               |                                               |

For new accounts, you will need to complete the following online form.

- As you complete the form, please remember that to create an account you do not need to have an NAHB PIN number.
- You can bypass this step by check the box 'I don't have a PIN' under the PIN field on the form.
- Once you have created an account, you will receive an email from NAHB, requiring you to confirm your account.
- Once you have confirmed your account, you will be ready to register for the course when your sites
  access links are ready closer to the class date. They will be sent by the local site contact along with
  further instructions. However, if you do not receive the confirmation email for your NAHB account or
  experience any issues related to creating your account, please contact the NAHB Help Desk at
  nahbsupport@nahb.org or call 202-266-8313.

| Create your account | nt and profile to unlock access to exclusive member-only content.                                |
|---------------------|--------------------------------------------------------------------------------------------------|
|                     | Your password must be at least 8 characters long, and include one capital letter and one number. |
|                     | Registration                                                                                     |
|                     | * indicates required field                                                                       |
|                     | * Username/Email                                                                                 |
|                     | * Confirm Email                                                                                  |
|                     | * Password                                                                                       |
|                     | * Security Question                                                                              |
|                     | What city were you born in?                                                                      |
|                     | * Answer                                                                                         |
|                     | * Zip Code                                                                                       |
|                     | * PIN                                                                                            |
|                     | T desire a pre-                                                                                  |
|                     | * Country                                                                                        |
|                     | United States                                                                                    |
|                     | 🖂 🖲 These road and agree to the privacy operation on multi-ang                                   |
|                     | Sidewit                                                                                          |
|                     |                                                                                                  |

Once you have your username and password, you may register for the exam

Please note these additional registration reminders listed below: The course is non-transferrable.

You must login as yourself to receive your certificate of completion and credit for this course.

If you are registering as a member, please use a PIN tied to your legal name. NAHB PINs are tied to a person, not a company.

If you are registering for the course on behalf of someone else, you must use their nahb.org username and password. Otherwise, this person will not receive credit.

Individuals may experience some technical glitches when trying to purchase the course using Chrome as your Internet browser. If you do experience any issues, please try switching to another Internet browser to make the purchase (i.e., Firefox, Internet Explorer 11+, etc.)

Still have registration questions or need more information? Please contact the NAHB Help Desk at 202-266-8313 or <u>nahbsupport@nahb.org</u> for assistance.

# **Registering for the Exam**

- 1. Register for the HCCP exam here: <u>https://storefront.nahb.org/Catalogs/NAHB/NAHB-Education/33719</u>.
- 2. Once you have clicked on the link and are ready to register for the course please click on 'Add to Cart'.

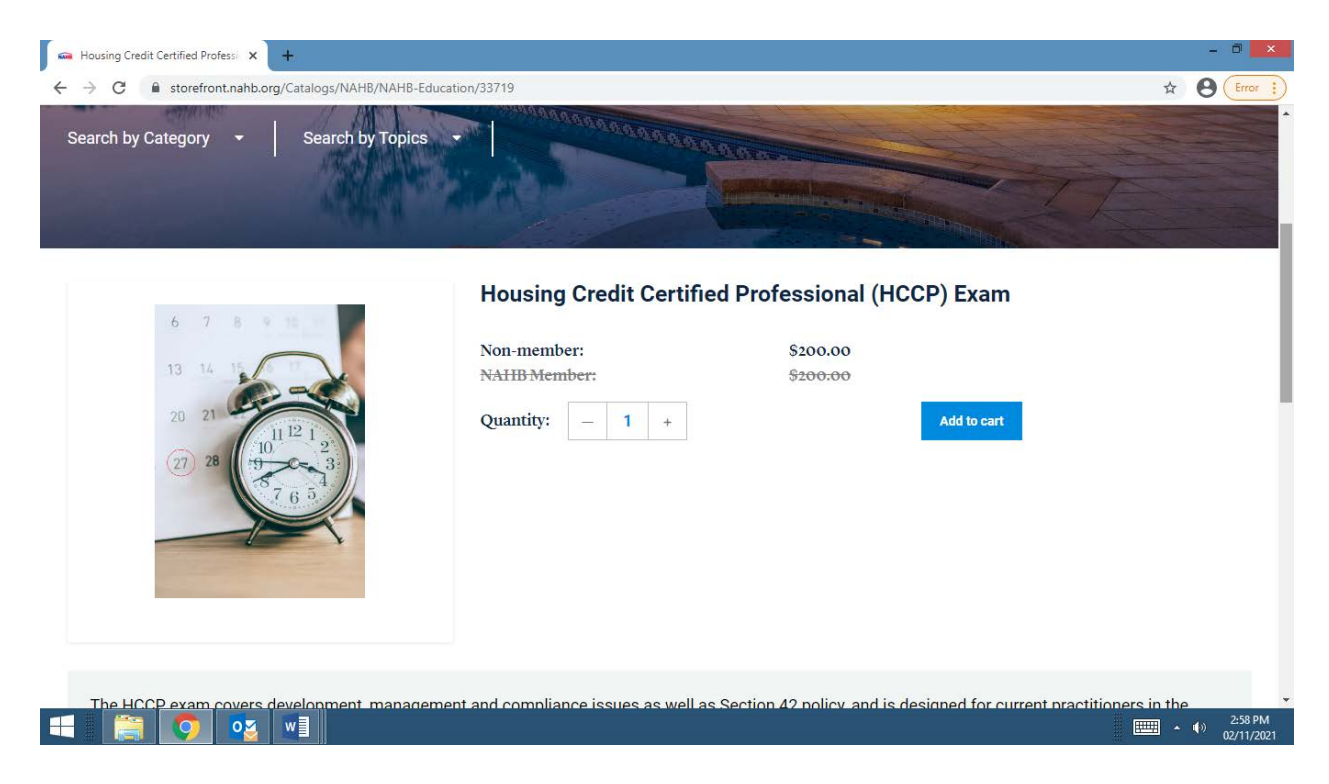

Please remember that you need to click the cart at the top of the screen to checkout. You will need to press 'Checkout' to advance the next screen.

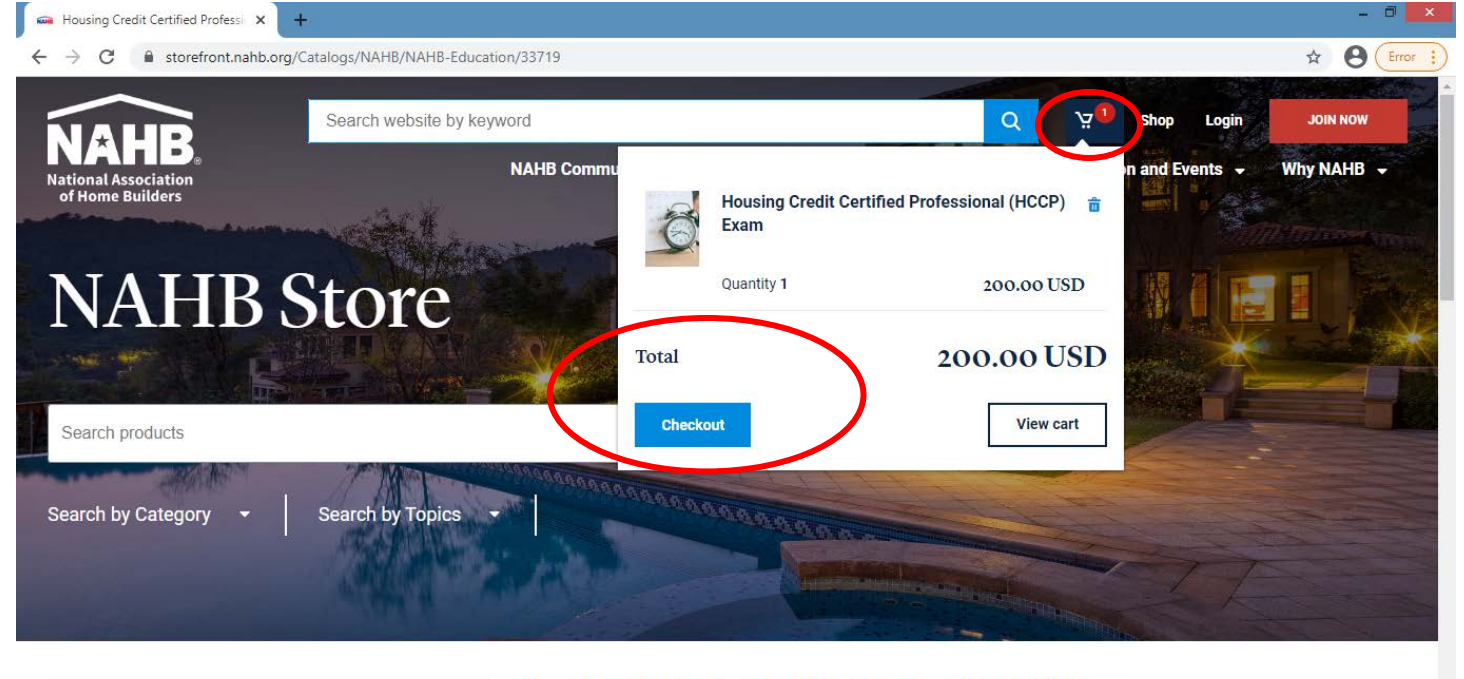

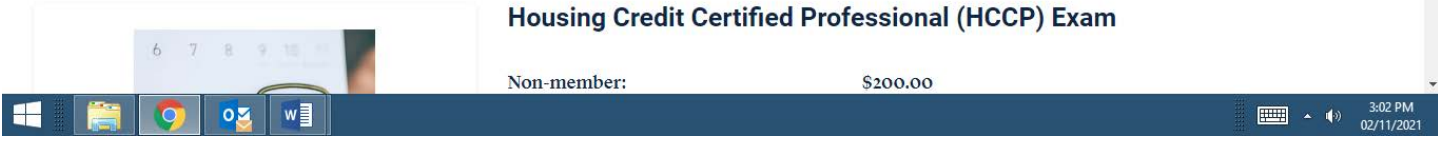

3. Use the access code given to you by your distributor to register for the exam. This will make the product \$0.00. Do not under any circumstance share this code with anyone. This code is only for you to use. \*Please note that if you are found to have provided your access code to another person, you may be subject to a penalty, which could include restricted access to taking the HCCP exam for a set amount of time, including possibly a lifetime ban.

| Product Search 🗙         | 📾 ShoppingCart           | × +                      |                     |              | - 0 |
|--------------------------|--------------------------|--------------------------|---------------------|--------------|-----|
| → C      storefront.nahb | o.org/shoppingcart       |                          |                     | ☆            | B   |
|                          |                          |                          |                     |              |     |
|                          |                          | - Andrewski              |                     |              |     |
|                          | Cart                     | Delivery                 | Billing             | Review       |     |
| Product details          | S                        |                          | Unit price Quantity | Total        |     |
| <u>O</u>                 | Housing Credit Certified | Professional (HCCP) Exam | 200.00 USD – 1 +    | 200.00 USD 💼 |     |
| Do you have ar           | n access or a promo co   | ode?                     |                     |              |     |
| Enter code               |                          | Submit                   | >                   |              |     |
|                          | w                        |                          |                     |              | 3:2 |

4. Then, once you have selected checkout in the cart, you will advance to this Delivery screen. Select 'Continue to Billing' in the lower right hand portion of the screen.

|                                                                                                    | Virtual Classroom: Stave |                                                            |
|----------------------------------------------------------------------------------------------------|--------------------------|------------------------------------------------------------|
| and the second second s | Hoffacker: Marketing &   | Ship all items                                             |
| Caller                                                                                                    | Place Client (CAPS I)    | enp di terre                                               |
| P.                                                                                                    | 0.00 USD                 | Shipping address:                                          |
|                                                                                                    |                          | Name*                                                      |
|                                                                                                    |                          | Evette Pankey                                              |
| immary                                                                                                    |                          | Cited                                                      |
| biotal                                                                                                    | 0.00 USD                 | Silver Spring                                              |
| al discount                                                                                                    | 0.00 USD                 | 1                                                          |
| pping                                                                                                    | 0.00 USD                 | Country/Region*                                            |
| xes                                                                                                    | 0.00 USD                 | United States                                              |
|                                                                                                    |                          | State/Province                                             |
|                                                                                                    |                          | MD                                                         |
| Int                                                                                                    | 0.00 USD                 |                                                            |
|                                                                                                    |                          | 2123 Little Sorral Way                                     |
|                                                                                                    |                          |                                                            |
|                                                                                                    |                          | Zip code                                                   |
|                                                                                                    |                          | 20902                                                      |
|                                                                                                    |                          | Billing Address:                                           |
|                                                                                                    |                          |                                                            |
|                                                                                                    |                          | Use the following information for Billing Address     Name |
|                                                                                                    |                          | Evette Pankey                                              |
|                                                                                                    |                          |                                                            |
|                                                                                                    |                          | City                                                       |
|                                                                                                    |                          | onveropring                                                |
|                                                                                                    |                          | Country/Region                                             |
|                                                                                                    |                          | United States -                                            |
|                                                                                                    |                          | State/Province                                             |
|                                                                                                    |                          | MD                                                         |
|                                                                                                    |                          |                                                            |
|                                                                                                    |                          | Address                                                    |
|                                                                                                    |                          | 2123 Little Sorrel Way                                     |
|                                                                                                    |                          | Zip code                                                   |
|                                                                                                    |                          | 20902                                                      |
|                                                                                                    |                          | Have a promo code? Click here to enter it.                 |
|                                                                                                    |                          |                                                            |

5. After selecting "Continue to Billing," it will take you to this screen and you want to select: "View purchased item now."

| NAHB Order                              |                                                                                                    |        | National Associat<br>of Home Builde |
|-----------------------------------------|----------------------------------------------------------------------------------------------------|--------|-------------------------------------|
| Thank you for your order.               |                                                                                                    |        |                                     |
| Shipping Address                        | Order Summary                                                                                            |        |                                     |
| Evette Pankey<br>2123 Little Sorrel Way | Virtual Classroom: Steve Hoffacker: Marketing &<br>Communicating with the Aging In Place Client (CAPS I) | \$0.00 |                                     |
| Silver Spring, MD 20902                 | Virtual Classroom: Steve Hoffacker: Marketing & Communicating with the Aging In Place                    |        |                                     |
| US                                      | Client (CAPS I)                                                                                          |        |                                     |
| Payment Method                          | Quantities 4                                                                                             |        |                                     |
| Amount Charged: \$0.00                  | View purchased item now                                                                                  |        |                                     |
|                                         | Sub total                                                                                                | \$0.00 |                                     |
|                                         | Total discount                                                                                           | \$0.00 |                                     |
|                                         | Shipping                                                                                                 | \$0.00 |                                     |
|                                         | Taxes                                                                                                    | \$0.00 |                                     |
|                                         | Checkout Total                                                                                           | \$0.00 |                                     |
|                                         |                                                                                                    |        |                                     |

"View purchased Item now" will take you to the following page. Once you have purchased the exam, click on "View Purchased Item now." This will take you to the Learning Management System. Please agree to terms and then go to the "Instructions for taking the Exam" tab and follow the directions carefully.

| 📀 NAHB Learning: HCCP Exam 🛛 🖌 🚔 Examity :: Exam Status                                      | 🗙 📔 📾 Product Search   | ×   +           |                        |                  | - 8 ×                 |
|----------------------------------------------------------------------------------------------|------------------------|-----------------|------------------------|------------------|-----------------------|
| ← → C                                                                                        | roduct_tab_contents3   |                 |                        | \$               | B Error :             |
|                                                                                              | L. M.                  | L'ANAR          |                        |                  |                       |
| National Association<br>of Home Builders                                                     |                        | Home Catalog My | y Online Learning Prof | nie Paula Pagano | Log Out               |
|                                                                                              |                        |                 |                        |                  |                       |
|                                                                                              |                        | 6 66            |                        |                  |                       |
| <b>HCCP</b> Exam                                                                             |                        |                 |                        | ✓ You are        | e registered!         |
|                                                                                              |                        |                 |                        |                  |                       |
| Instructions for Taking the Exam User Documentation                                          | Contents (3)           |                 |                        |                  |                       |
| Key: 🕑 complete 🔸 Next 🗴 Failed 🗴 Available 🖻                                                | Locked                 |                 |                        |                  |                       |
| ✓ Read first!                                                                                |                        |                 |                        |                  |                       |
| Agree to terms to continue.<br>You must go to the Instructions tab for information on how to | proceed with the exam. |                 |                        | Read Terms       |                       |
|                                                                                              |                        |                 |                        | Thank you.       |                       |
| Verification Code                                                                            |                        |                 |                        |                  |                       |
| Enter code to continue.                                                                      |                        |                 |                        |                  |                       |
| CAPS I Test                                                                                  |                        |                 |                        |                  |                       |
|                                                                                              |                        |                 |                        |                  | 2:34 PM<br>02/05/2021 |

This is what the "Instructions for taking the exam" tab will look like. Please read the entire page carefully.

| 📾 Product Search 🗙                                           | 🖚 ShoppingCart 🛛 🗙                                       | NAHB Learning: HCCP Exam                                  | × +                                 |                          | - 0 ×                                                                        |
|--------------------------------------------------------------|----------------------------------------------------------|-----------------------------------------------------------|-------------------------------------|--------------------------|------------------------------------------------------------------------------|
| $\leftrightarrow$ $\rightarrow$ C $\cong$ elearning.nahb.org | /products/hccp-exam?force_login=1                        | #tab-product_tab_instructions_for_                        | taking_the_exam                     |                          | 🖈 \varTheta Error 🔅                                                          |
| National Association<br>of Home Builders                     | 3                                                        |                                                           | el                                  | ARNING                   |                                                                              |
| HCCP Exam                                                    |                                                          |                                                           |                                     |                          | ✓ You are registered!                                                        |
| Instructions for Taking the Exam                             | User Documentation Content                               | s (4)                                                     |                                     |                          |                                                                              |
| Thank you for purchasi                                       | ng NAHB's online proctored                               | Housing Credit Certified F                                | rofessional (HCCP) I                | Exam.                    |                                                                              |
| 1. You must set up your                                      | account to schedule your or                              | lline proctored exam. Pleas                               | e visit: Examity :: Log             | in                       |                                                                              |
| 2. You will then receive<br>to set up your profile an        | an email from donotreply@<br>d schedule your exam. You v | examity.com entitled NAHI<br>vill be asked to change your | 3: Student Registratic<br>password. | on – Confirmation. There | will be a URL for you to go                                                  |
| 3. When you set up your                                      | profile, you will:                                       |                                                           |                                     |                          |                                                                              |
| Check that your system h                                     | as the necessary software.                               |                                                           |                                     |                          |                                                                              |
| Verify your user informati                                   | on.                                                      |                                                           |                                     |                          |                                                                              |
| <ul> <li>Please upload a picture of</li> </ul>               | your photo ID.                                           |                                                           |                                     |                          |                                                                              |
| Set up your security ques                                    | ions.                                                    |                                                           |                                     |                          |                                                                              |
| Setup your keystroke bior                                    | netrics.                                                 |                                                           |                                     |                          |                                                                              |
|                                                              | w]                                                       |                                                           |                                     |                          | ■<br>■<br>■<br>■<br>■<br>■<br>■<br>■<br>■<br>■<br>■<br>3:34 PM<br>02/11/2021 |

# **Scheduling Your Exam**

### For the best user experience, please use Chrome.

- 1. Then schedule your exam using the instructions provided for you on the "Instructions for taking your Exam" tab. Please note exams may not be scheduled for same day; there must be 24-hours between when an exam is scheduled and taken or you will incur a \$5 convenience fee that is your responsibility to pay prior to scheduling the exam.
- 2. As an FYI, at the start of the exam, confirming your ID and checking room surroundings with the live proctor should take approximately 5 minutes. *Please note your time does not start until you are logged into the test.*
- 3. If for any reason, you cannot make the scheduled exam time, please log into Examity dashboard and reschedule your exam for another day at no cost. You may reschedule up to the exam scheduled time. Please note there is a \$5 fee for rescheduling within 24 hours. If you no-show at the exam time, you will have to pay the full amount to schedule your exam again.
- 4. Please note you will agree to terms and conditions of taking the online exam as part of taking the exam. Please understand that if you engage in what is as identified as cheating, you may be subject to a penalty which could include restricted access to taking the HCCP exam for a set amount of time, including possibly a lifetime ban.
- 5. Proctor confirms ID, performs a security check, and examines room surroundings. Please note your time does not start until you have entered the exam.
- 6. The proctor will then provide access to the exam for you by entering the verification code. Please note you may have to log in using your nahb.org credentials, if you have not already. If the verification code field is greyed out, you may need to "Read First" and agree to terms.

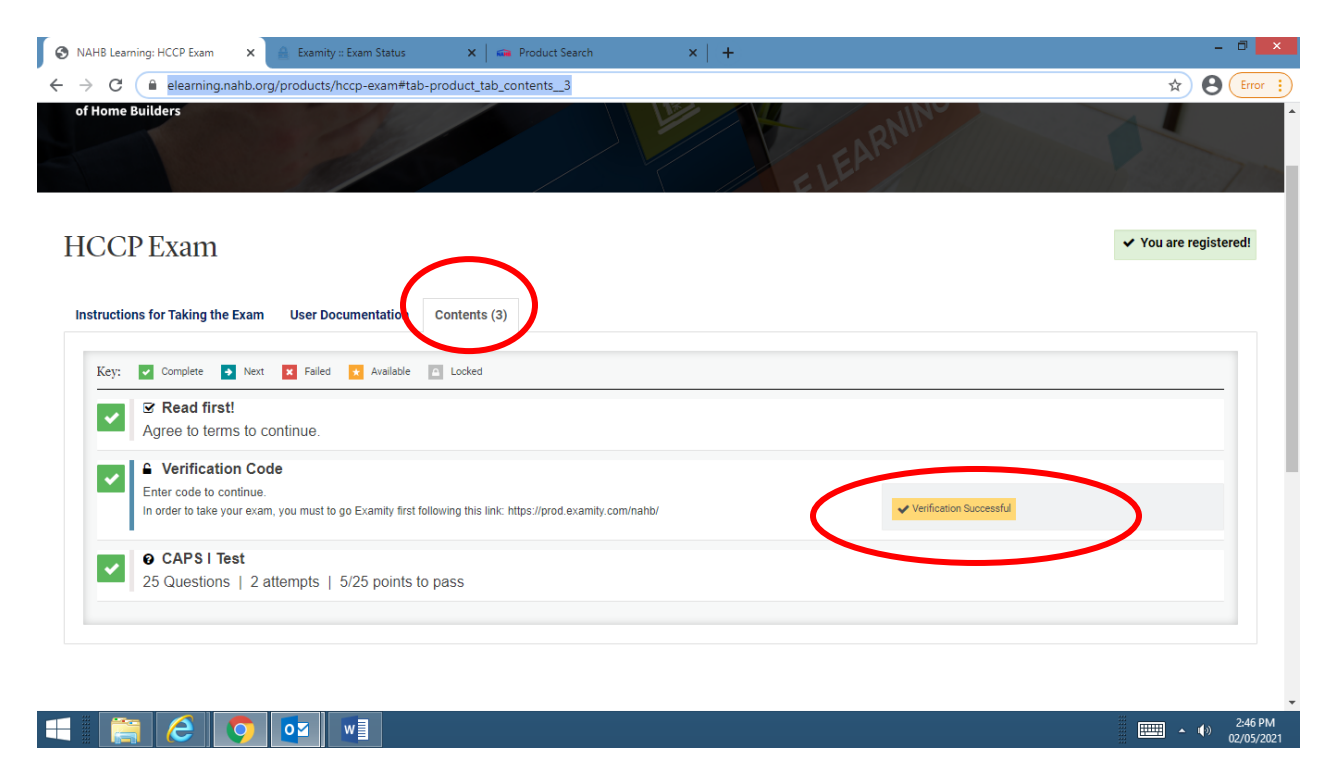

- 7. Once you have finished the exam, click submit. Show scrap paper to the proctor and then tear it up in front of camera. The proctor will prompt you to do this. Then close out of the test.
- 8. Please note you will receive your test score after submitting; but it is not verified or accurate until you receive an official email from NAHB.
- 9. Please complete the evaluation after you take the exam. It will be helpful for NAHB to know how you felt about the online exam process.

### **Standard Instructions**

- You must be alone in the room.
- You must have a clear desk and area.
- You must be connected to a power source.
- You cannot have a phone with you or be wearing headphones.
- You cannot have dual monitors.
- You cannot leave seat or room during the exam period.
- There is no talking.
- Your Webcam, speakers, and microphone must remain on throughout the test.
- You may have a handheld calculator.
- You cannot wear a smart watch during the exam.
- You are allowed a writing utensil.
- You may have scrap paper with you which you will show to the proctor at the beginning and end of the exam session. It must be blank at the start of the exam. After the exam, you will need to show the proctor your scrap paper and then tear it up in front of your webcam.
- Once finished the exam, close out the window. The proctor will be online with you the entire time you are completing the exam and you are being recorded.